# SADHAN CHANDRA MAHAVIDYALAYA

# (CU Registration Manual)

## Rules for filling up the form

Candidates are required to fill up the form by using this below link <a href="http://capandcuformfillup.sadhanchandramahavidyalaya.org/index.aspx">http://capandcuformfillup.sadhanchandramahavidyalaya.org/index.aspx</a>

#### **CU REGISTRATION- STEP 1**

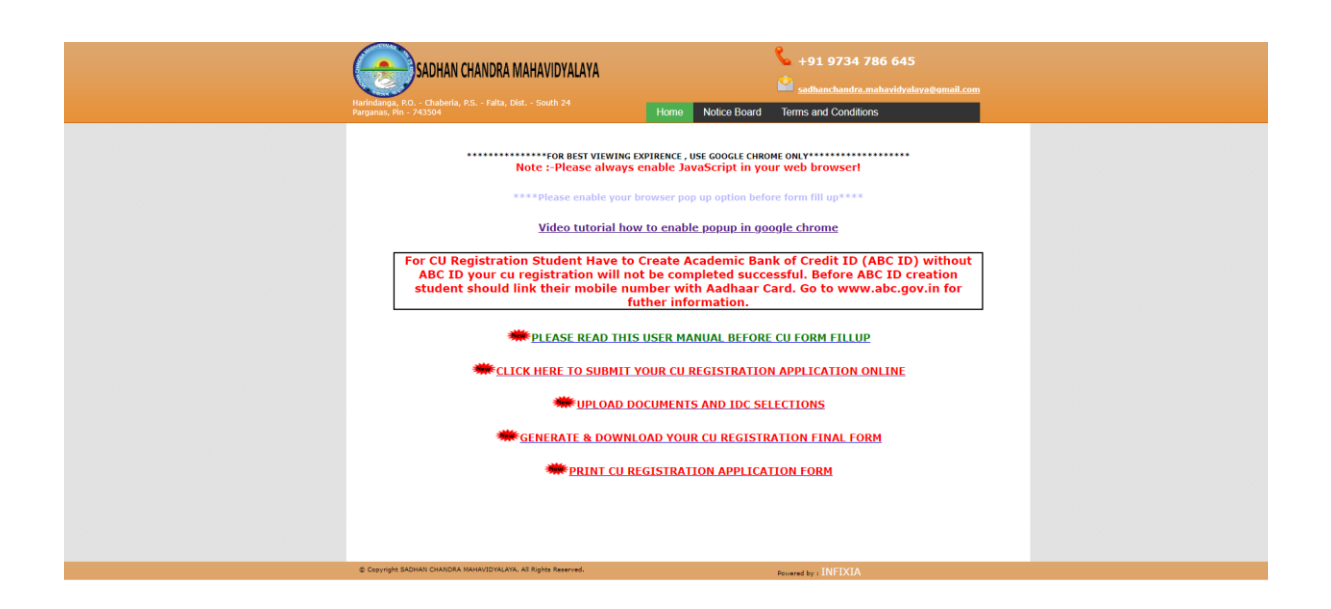

OPEN THIS LINK AND CLICK ON "
 CLICK HERE TO SUBMIT YOUR CU
 REGISTRATION APPLICATION ONLINE"

#### Step 2 :

CLICK ON REGISTER BUTTON AND FILL THE CU REGISTRATION FORM

| SADHAN CHANDRA MAHAVIDYALAYA<br>Hurindinga, P.O Chuberta, P.S Fatta, Diet South 24<br>Parganaa, Pin - 742504           | +91 9734 786 645 <sup>i</sup> saturationality and with visionality and the saturation of the saturation of the |  |
|----------------------------------------------------------------------------------------------------|----------------------------------------------------------------------------------------------------|--|
| Important Note: After log on to your dashboard pl<br>CU Form St<br>Existing applicant<br>St. TD//home i<br>Date of Bir | ease SIGN OUT from your session when you have done your works.<br>ubmission for Admitted Student<br>. login with following details<br>No :<br>. login Forget UserName/Passmord<br>. New Applicant? Register                                                                                                    |  |
| © Copyright SADHAN CHANDRA MAHAVIDVALAVA, AJ Rights Reserved.                                                          | Revened by : INFIXIA                                                                                                    |  |

#### <u>STEP-3:</u>

| SADHAN CHANI<br>danga, P.O Chaberia, P.S F<br>anas, Pin - 743504 | DRA MAHAVIDYALAYA                                                                 | Kome Notice Board Term                                                                                                    | +91 9734 786 645<br>adhanchandra.mahavidvalava@omail.cor<br>is and Conditions |
|------------------------------------------------------------------|-----------------------------------------------------------------------------------|----------------------------------------------------------------------------------------------------|-------------------------------------------------------------------------------|
| Admission Mobile No*:                                            | SADHAN C<br>Harindanga, P.O Chabe<br>INSTRUCT<br>CU Registrati<br>D<br>7384032603 | ANDRA MAHAVIDY<br>AIA, P.S Falta, Dist South 24 Pargan<br>ON SHOULD BE FOLLOWED STRICTL<br>SESSION: 2024-2025<br>In Form for Degree Courses (1st Seme<br>the - Saturday Oc-October-2024<br>LLIN THE FORM IN BLOCK LETTERS<br>earth | <b>ALAYA</b><br>as, Pin - 743504<br>Y<br>ster)                                |
| 1. Name *                                                        |                                                                                   | First Name SANJIB Middle Name                                                                                                    | Last Name BARAI                                                               |
| 2. Date of Birth *                                               |                                                                                   | (05/05/2000 🔲 (ad/MM/yyyy)                                                                                                    | Gender * MALE 🗸 🗸                                                             |
| 3. Nationality *                                                 |                                                                                   | INDIAN Y                                                                                                    |                                                                               |
| 4. Religion *                                                    |                                                                                   | HINDUISM                                                                                                    |                                                                               |
| 5. Category/Cast*                                                |                                                                                   | SC ¥                                                                                                    | 5.A. EWS* OYes ®No                                                            |
| 6. Physically Challenged                                         | •                                                                                 | Yes INO                                                                                                    |                                                                               |
| 7. Outstanding Sports Pe                                         | rson                                                                              | Oyes INO                                                                                                    |                                                                               |
| 8. Year of passing H.S/E                                         | quivalent*                                                                        | 2023 🕶                                                                                                    |                                                                               |
| 9. Blood Group                                                   |                                                                                   | Belle                                                                                                    |                                                                               |
| 10. Extra curricular activ                                       | ities (opt for anyone)                                                            | DRAMA V                                                                                                    |                                                                               |
| 11.(a) Father's Name *                                           |                                                                                   | First Name MRITYUNIOY Middle Name                                                                                                    | Last Name BARAI                                                               |

# FIRST ENTER YOUR MOBILE NO USED DURING ADMISSION THEN SEARCH. WHEN DATA SHOW IN THE REGISTRATION FORM , FILL THE FORM CAREFULLY AND CLICK ON SUBMIT BUTTON.

#### <u>STEP-4:</u>

GENERATE STUDENT ID AS PER BELOW THE SCREEN:

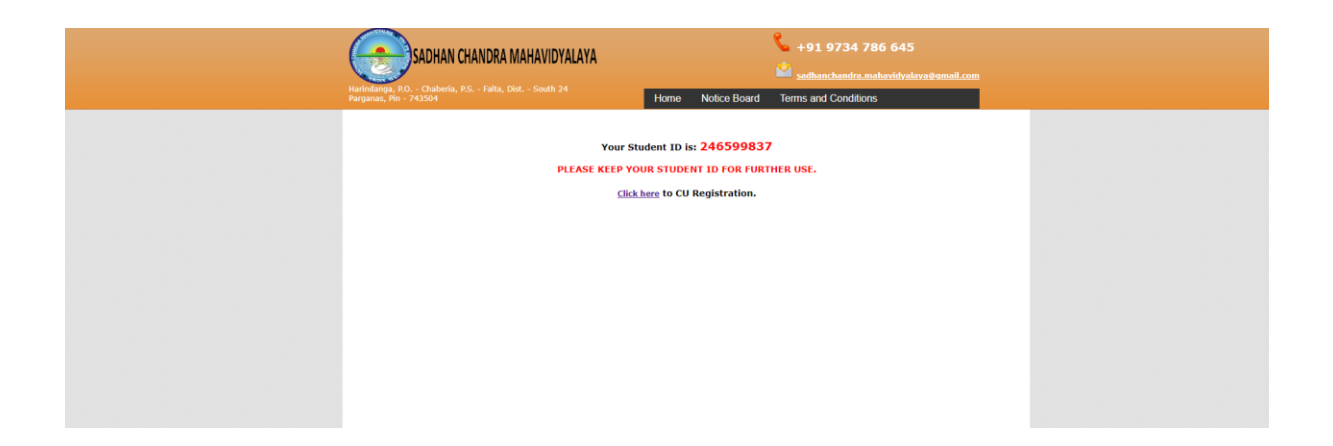

**\*\*STUDENT ID IS IMPORTANT** 

#### <u>STEP-5:</u>

FILL THE STUDENT ID OR PHONE NO AND DATE OF BIRTH IN TEXT BOX. CLICK ON LOGIN BUTTON

| SADHAN CHANDRA MAHAVIDYALAYA<br>Herrometer P. P., Chaberla, P.S Falta, Dist South 24<br>Parganas, No 42504                        | Home     Notice Board     Terms and Conditions                                                                                                    |
|----------------------------------------------------------------------------------------------------|----------------------------------------------------------------------------------------------------|
| Important Note: After log on to your dashboard ple<br>CU Form Sul<br>Existing applicant,<br>St. 10/Phone Ne<br>Date of Nirtl<br>E | ase SIGN OUT from Ney 2000<br>the mission for Admit<br>Isgin with following 0<br>0:245598337<br>h: 05552000<br>Started LiserName/Fassword<br>New Applicant? Register |
| E Copyright SACHAN CHANCEA NIMMYZDHAAN, All Egitte Reserved.                                                                      | INFERIA                                                                                                    |

#### <u>STEP-6:</u>

OPEN THE FOLLOWING DASHBOARD.

| SADHAN CHANDRA MAHAVIDYALAYA                                   | 💊 +91 9734 786 645<br>🏜 sedbanchendra.mahavidvalaya@email.com |   |
|----------------------------------------------------------------|---------------------------------------------------------------|---|
| Welcome,<br>Dashboard                                          | SANJIB BARAI (246599837) Dashboard Sign out                   | 2 |
| CLICK HERE FOR CU REGISTRATION FORM                            | FILL-UP 🍩                                                     |   |
|                                                                |                                                               |   |
|                                                                |                                                               |   |
| © Cosyligite SADHAY CHANDRA HAHAYICOYALIYA Ali ngita reserved. | Nowand by INFIXIA Team                                        |   |

CLICK ON FOLLOWING LINK : 
 CLICK HERE FOR CU REGISTRATION FORM FILL-UP

### <u>STEP-7:</u>

| SADHAN CHANDRA MAHA<br>Harinaarga, P.O Chaberla, P.S Faita, Dist So<br>Parganas, Pro - 743504                                      | VIDYALAYA<br>uth 24       | 💊 +91.9734 786 645<br>🗳 səthənchəndrə.məhəridrətlərət@unail.com                                            |  |
|----------------------------------------------------------------------------------------------------|---------------------------|----------------------------------------------------------------------------------------------------|--|
| Please upload the following do                                                                                                    | cuments:                  | Welcome, SANJIB BARAI (246599837) Dashboard Sign out                                                       |  |
| <b>Select a photo:"</b><br>Choose file, No file chosen<br>File size must be less than 50 kb                                        | Your<br>Image<br>Here     | Select your signature:"<br>Choose Be   No file chosen<br>File size must be less than 50 kb<br>NO SIGNATURE |  |
| Attach 10 + 2 Mark Sheet:"<br>Choose file<br>File size must be less than 150 kb                                                    |                           |                                                                                                    |  |
| Attach Your Age proof (Age proof<br>Admit Card/Certificate) :*<br>Choose file No file chosen<br>File size must be less than 150 kb | Can be of only Class 10th |                                                                                                    |  |
| If SC/ST/obc(A)/obc(B)/EWS the<br>Choose file<br>File size must be less than 100 kb                                                | n attach a certificate:"  |                                                                                                    |  |
| Upload Documents                                                                                                    |                           |                                                                                                    |  |

SELECT THE IMAGE, SIGNATURE, MARKSHEET etc. AND CLICK ON "**UPLOAD DOCUMENTS**" BUTTON.

#### <u>STEP-8:</u>

| CU Registration         Subject Selection         Please select a course :          | SADHAN CHANDRA MAHAVIDYALAYA<br>Harindanga, P.O Chaberia, P.S Falta, Det South 24<br>Paranas, RP 242004 | 💊 +91 9734 786                    | 6 645<br>harddelevellumil.com |
|-------------------------------------------------------------------------------------|----------------------------------------------------------------------------------------------------|-----------------------------------|-------------------------------|
| Subject Selection  Please select a course :w  Please choose your Subject :w  Next > | CU Registration                                                                                         | Welcome, SANJIB BARAI (246599837) | Dashboard Sign.oat            |
|                                                                                     | Subject Selection<br>Please select a course :<br>Please choose your Subject :                           | -Salect- v<br>-Select- v<br>Next2 |                               |
| C CONVINT SADHAN CHANDRA MAHAVIDVALAVA, All violits raserved.                       |                                                                                                    |                                   |                               |
| Powered by LINFEXUAL REGIT                                                          | © Copyright SADHAN CHANDRA MAHAVIDYALAYA. All rights reserved.                                          | Powered by INFEXIA Team           |                               |

NOW SELECT THE COURSE NAME (example: B.A Honours or B.A. General) and SELECT THE SUBJECT NAME AS PER YOUR ADMISSION, THEN CLICK ON "**NEXT**" BUTTON.

#### <u>STEP-9:</u>

| SADHAN CHANDRA MAHAVIDYALAYA                                                                                                    |
|----------------------------------------------------------------------------------------------------|
| Welcome, SANJIB BARAI (246599837) Dashboard Sign out CU Registration                                                                                                    |
| NOTE: Please select the combination of subjects carefully here,<br>once you submit application form, any changes will NOT BE FOSSIBLE after this.<br>Subject combination for B.A. General course,<br>1. Choose Your Desired Subject Combination :*<br>Subject Combination [Select] |
| 2. Inter Disciplinary Course (IDC1): * _SELECT<br>3. Inter Disciplinary Course (IDC2): *SELECT<br>4. Inter Disciplinary Course (IDC3): *SELECT<br>5. AEC 1: COMPULSCRY ENGLISH<br>6. AEC 2: COMPULSCRY ENGLISH                                                                     |
| 7. AEC 3 and AEC 4: Bengali  8. CVAC-1 : ENVS 9. CVAC-2 : Constitutional Values 10. CVAC-3 : ENVS 11. CVAC-4 : VIKS                                                                                                    |
| 12. SEC 1: Philosophy Honours<br>13. SEC 2: RECENT ISSUES IN PHILOSOPHY: POLITICAL AND ETHICAL<br>14. SEC 3: Philosophy Honours<br>Reply                                                                                                    |

THEN SELECT THE SUBJECT COMBINATION, IDC 1, IDC 2, IDC3 AS PER ADMISSION AND VERIFICATION THEN CLICK ON "**APPLY**" BUTTON.

(NOTE: SUBJECT COMBINATION AND IDC 1, IDC 2, IDC3 SHOULD NOT BE SAME)

#### <u>STEP-10</u>

| SADHAN CHANDRA MAHAVIDYALAYA                                                                                                    |
|----------------------------------------------------------------------------------------------------|
| CU Registration                                                                                                    |
| Subject/Course: B.A General<br>Subject combination: BENGALI,HISTORY,POLITICAL SCIENCE<br>Inter Disciplinary Course (IDC.): FOUCATION<br>Inter Disciplinary Course (IDC.2): PHILOSOPHY<br>Inter Disciplinary Course (IDC.2): LIBRARY & INFORMATION STUDIES<br>AEC1 and AEC2: COMPUSIONY ENGLISH<br>AEC3 and AEC4: Bengali<br>CVAC-1 and CVAC-3: ENVS |
| CVAC-2: Constitutional Values<br>CVAC-4: VIRS<br>SEC1: IBENGAL1<br>SEC2: IBENGAL<br>SEC3: POLITICAL SCIENCE                                                                                                    |
| Click here for Submit                                                                                                    |

CLICK ON "CLICK HERE FOR SUBMIT" BUTTON

#### <u>STEP-11</u>

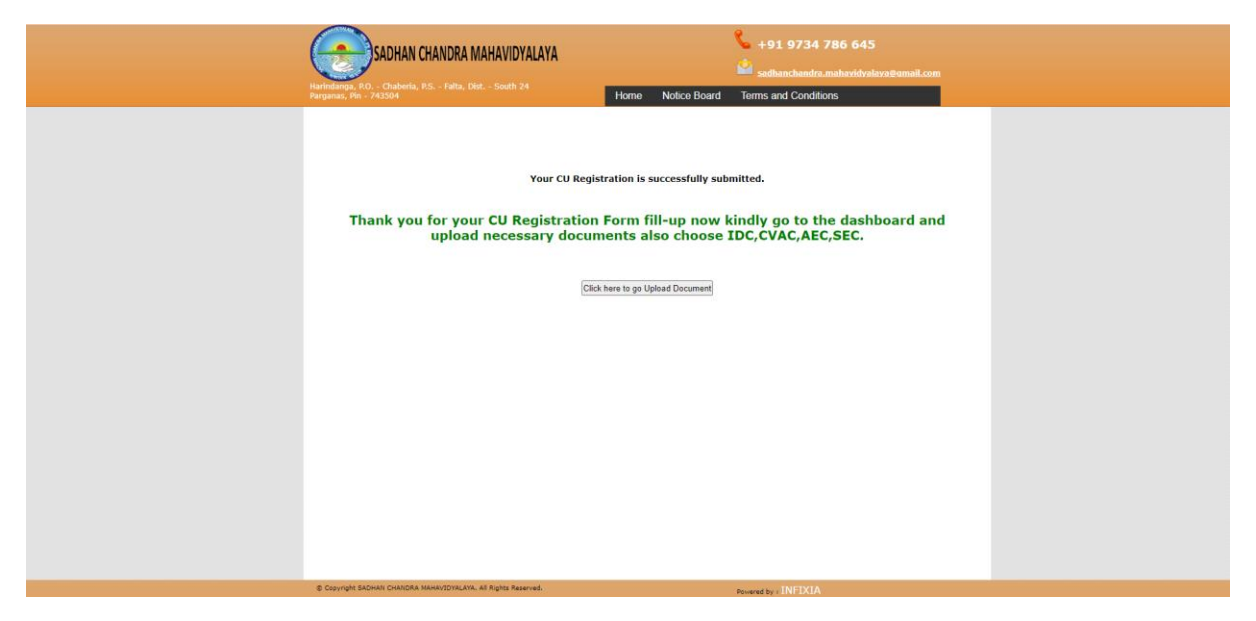

CLICK ON "CLICK HERE TO GO DASHBOARD" BUTTON.

#### STEP 12

| Stable BARAL (246599837)       Dashbaard Sign.out         CU Registration         Still       Stable to min.         Still       Stable to min.         1       Scool B.A General         BENGALL/HISTORY/POLITICAL SCIENCE       Download Cu<br>Confirmation         Receipt       Stable to min. | SADHAN CHANDRA MAHAVIDYALAYA<br>Hantalarga, KG Chaberla, KS Falta, Dist South 24<br>Paragnana, Km 43304 |                 | 📞 +91 9<br>🛋 sadbanc               | 7734 786 645<br>handra.mahavidvalava@umail.com     |                                                    |
|----------------------------------------------------------------------------------------------------|----------------------------------------------------------------------------------------------------|-----------------|------------------------------------|----------------------------------------------------|----------------------------------------------------|
| Srd         Form No.         Subject applied for         Subject Comb.         Deventional           1         S00001         B.A. General         BENGALL,HISTORY,POLITICAL SCIENCE         Download CM<br>Download CM<br>Receipt                                                                 | CU Registration                                                                                         | 1               |                                    | Welcome, SANJIB BARAI (24                          | essages77) Dashbaard Sign.out                      |
|                                                                                                    | <b>Sri</b><br>1                                                                                         | Form No. 500001 | Subject applied for<br>B.A General | Subject Comb.<br>BENGALI,HISTORY,POLITICAL SCIENCE | Download<br>Download CU<br>Confirmation<br>Recolut |

CLICK ON "DOWNLOAD CU CONFIRMATION RECEIPT" BUTTON.

#### Step 13:

| Harindan | SADHAN CHANDRA MAHA<br>ga, R.O Chaberia, P.S Falta, Dist S<br>, Pin - 743504 | AVIDYALAYA       | 📞 +91<br>🖄 <sub>sadh</sub>           |                            | .com  |
|----------|------------------------------------------------------------------------------|------------------|--------------------------------------|----------------------------|-------|
| Stu      | udent Details                                                                |                  | Welcome, SANJIB BARAI                | (246599837) Dashboard Sigr | 1 out |
| [        | Form ID: <b>S00001</b> Ap                                                    | oplied Course:   | B.A General (Multidisciplinary - 3 Y | ears)                      |       |
|          | Banglar Shiksha Student ID                                                   |                  | Medium of Instruction*               | Select V                   |       |
|          | Father's Mobile No                                                           |                  | Father's Profession                  | NOT WORK                   |       |
|          | Father's Educational Qualification                                           | Below Class VIII | Mother's Mobile No:                  | 7501868250                 |       |
|          | Mother's Profession                                                          | HOUSE WIFE       | Mother's Educational Qualification:  | Class VIII Passed          |       |
|          | Relationship with Guardian *                                                 | MOTHER           | ]                                    |                            |       |
|          |                                                                              | (                | Submit                               |                            |       |

FILL THE DATA IN TEXTBOX AND CLICK ON "APPLY" BUTTON.

#### <u>Step 14 :</u>

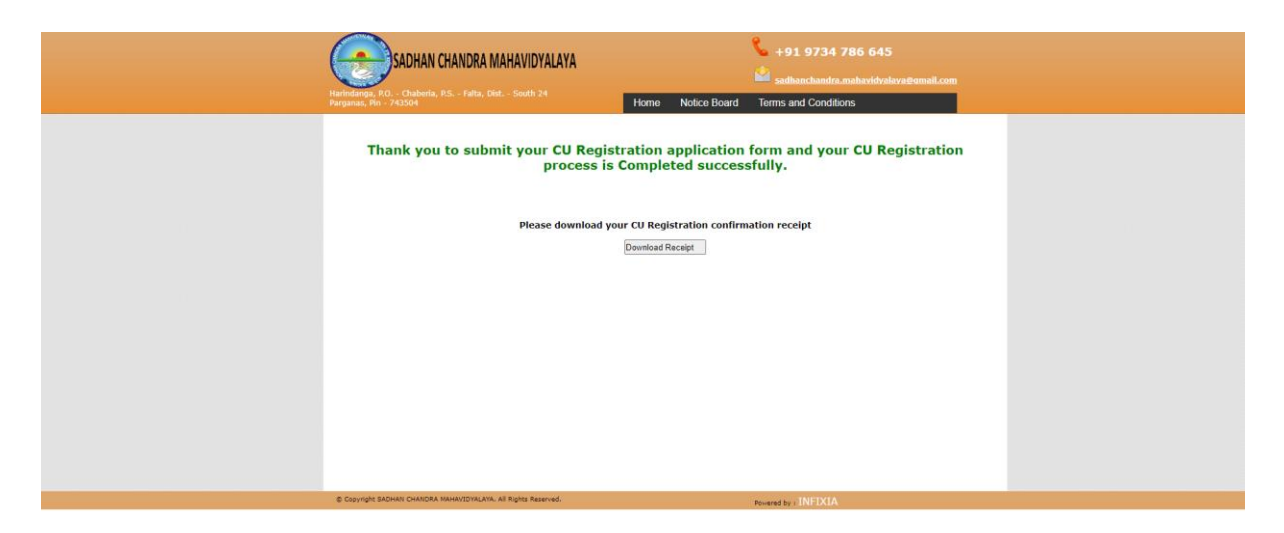

THEN CLICK ON "DOWNLOAD RECEIPT" BUTTON.

#### **GENERATE & DOWNLOAD YOUR CU REGISTRATION FINAL FORM**

#### STEP-15:

| SADHAN CHANDRA MAHAVIDYALAYA<br>Harindinga, RG Chiberia, RS Faita, Diit South 24<br>Parganaa, Pm - 243504                                                                                                    | +91 9734 786 645           isathanchandra.maharidiyalaya@email.i           Home         Notice Board                                                                                                    |  |
|----------------------------------------------------------------------------------------------------|----------------------------------------------------------------------------------------------------|--|
| FOR BEST VIEWING D<br>Note :-Please always e<br>****Please enable your b<br>Video tutorial how                                                                                                    | PIREKE, USE COOGLE CHRONE ONLY************************************                                                                                                    |  |
| For CU Registration Student Have to C<br>ABC ID your cu registration will not<br>student should link their mobile nur<br>ful<br>PLEASE READ THIS.<br>CLICK HERE TO SUBMIT Y<br>UPLOAD DO<br>GENERATE & DOWNLO<br>PRINT CU RE | reate Academic Bank of Credit ID (ABC ID) withou<br>be completed successful. Before ABC ID creation<br>ober with Aadhaar Card. Go to www.abc.gov.in for<br>ther information.<br>USER MANUAL BEFORE CU FORM FILLUP<br>DUR CU REGISTRATION APPLICATION ONLINE<br>CUMENTS AND IDC SELECTIONS<br>WAD YOUR CU REGISTRATION FINAL FORM<br>GISTRATION APPLICATION FORM |  |
| © Copyright SADHAN CHANDRA MAHAVIDYALAYA, All Rights Reserved.                                                                                                    | Powered by INFIXIA                                                                                                    |  |

CLICK ON "GENERATE & DOWNLOAD YOUR CU REGISTRATION FINAL FORM" LINK.

#### STEP-16:

| SADHAN CHANDRA MAHAVIDYALAYA<br>Harindanga, P.O Chaberia, P.S Falta, Dist South 2<br>Parganas, Pin - 743504 |                                                 |                              |  |
|----------------------------------------------------------------------------------------------------|-------------------------------------------------|------------------------------|--|
| Important Note: After log on to your d                                                                      | ashboard please SIGN OUT from your session whe  | en you have done your works. |  |
|                                                                                                    | Admitted Students, login with following details | ]                            |  |
|                                                                                                    | Form ID / Phone No. :                           |                              |  |
|                                                                                                    | Date of Birth : (dd/MM/yyyy)                    |                              |  |
|                                                                                                    | Login                                           |                              |  |
|                                                                                                    |                                                 |                              |  |
|                                                                                                    |                                                 |                              |  |
|                                                                                                    |                                                 |                              |  |
|                                                                                                    |                                                 |                              |  |
|                                                                                                    |                                                 |                              |  |
|                                                                                                    |                                                 |                              |  |
|                                                                                                    |                                                 |                              |  |
|                                                                                                    |                                                 |                              |  |
|                                                                                                    |                                                 |                              |  |
|                                                                                                    |                                                 |                              |  |
|                                                                                                    |                                                 |                              |  |
| © Copyright SADHAN CHANDRA MAHAVIDTALATA, All rights rese                                                   | Powered by a LINE                               | IXIA Team                    |  |

FILL THE FORM ID OR MOBILE NO AND DATE OF BIRTH, THEN CLICK ON "**LOGIN**" BUTTON.

STEP-17:

| SADHAN CHANDRA MAHAVIDYALAYA<br>Haridaga, RJ Chabria, RS Fata, Ditt South 24 Parganas, Rin - 743504 |
|----------------------------------------------------------------------------------------------------|
| Welcome, SANJIB BARAI (246599837) Dashboard Sign out                                                |
| Dashboard                                                                                           |
| New C.U. Registration Form Fill In 🗮                                                                |
|                                                                                                    |
|                                                                                                    |
|                                                                                                    |
|                                                                                                    |
|                                                                                                    |
| © Copyright SADNAN CHARDAA NARAVIZDYILARIA, All rights maanvadi. Beseard by LINETXIA Teram          |

CLICK ON "NEW C.U REGISTRATION FORM FILL IN" BUTTON.

#### STEP-18:

| SADHAN CHANDRA MAHAVIDYALAYA<br>Harindanga, R.O Chaberia, P.S Faita, Dist South 24 Parç | ganas, Pin - 743504 |                                   |  |
|-----------------------------------------------------------------------------------------|---------------------|-----------------------------------|--|
|                                                                                         | Welcome, SANJIB BAR | AI (246599837) Dashboard Sign.out |  |
| © Copyright SADHAN CHANDRA MAHAVIDYALAYA. All rights reserved.                          | Powered by : INF    | FIXIA Team                        |  |

CLICK ON "MAKE ONLINE PAYMENT CLICK HERE" BUTTON.

#### STEP-19:

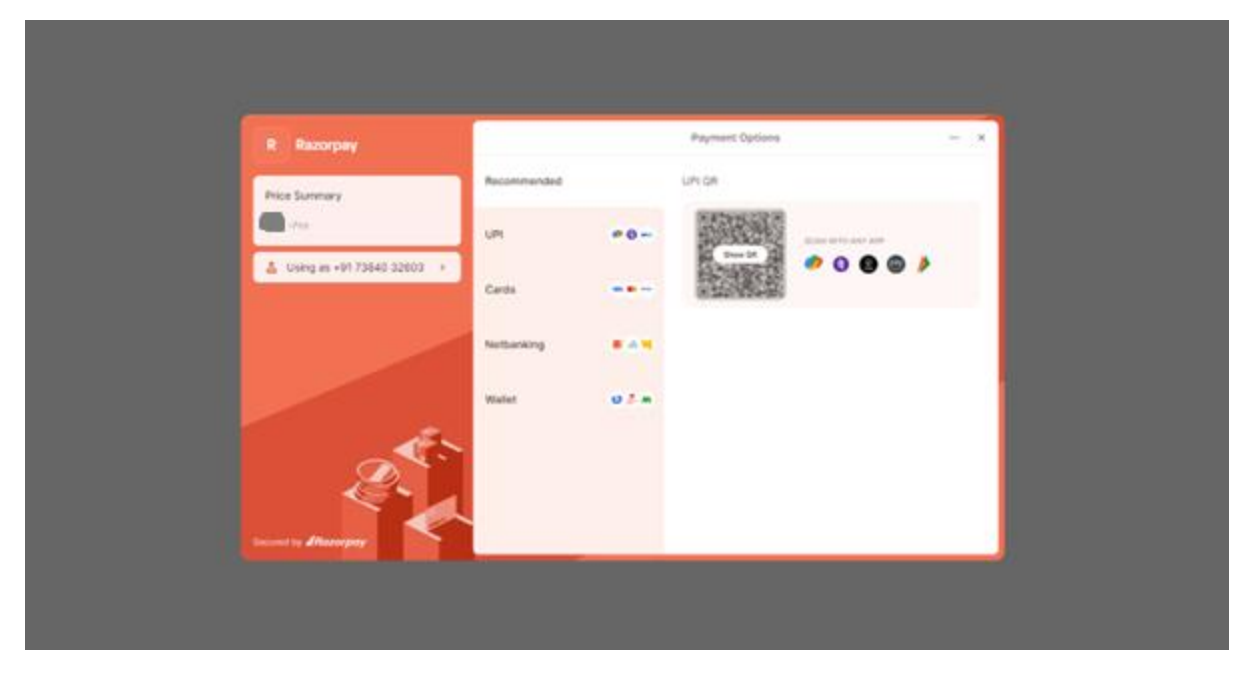

OPEN THE RAZORPAY SCREEN AND SELECT THE PAYMENT OPTION AND PAY.

THEN CLICK ON **"SUBMIT**" BUTTON.

| SADHAN CHANDRA MAHAVIDYALAYA<br>Harindanga, RO Chaberia, RS Faita, Disc South 24 Parganas, Pin - 743504 |                                                                                                    |  |  |  |
|----------------------------------------------------------------------------------------------------|----------------------------------------------------------------------------------------------------|--|--|--|
|                                                                                                    | Welcome, SANJIB BARAI (246599837) Dashboard Sign out                                                                                                    |  |  |  |
| SADHAN C<br>Harindanga, P.O Chaberi<br>CU<br>CU RE<br>Dat                                               | CHANDRA MAHAVIDYALAYA<br>a, P.S Faita, Diat South 24 Parganas, Pin - 743504<br>REGISTRATION FORM FILL IN<br>(SESSION: 2024/2026)<br>GISTRATION FOR (B.A.General)<br>a- Saturday, 05-October-2024<br>UP THE FORM IN BLOCK LETTERS |  |  |  |
| 1. Name in Full *                                                                                       | SANJIB BARAI                                                                                                    |  |  |  |
| 2. Date of Birth *                                                                                      | 05/05/2000 Gender * Male ~                                                                                                    |  |  |  |
| 3. Nationality *                                                                                        | INDIAN Y                                                                                                    |  |  |  |
| 4. Religion *                                                                                           | Other V HINDUISM                                                                                                    |  |  |  |
| 5. Category                                                                                             | SC                                                                                                    |  |  |  |
| 6. Physically Challenged                                                                                | Yes No                                                                                                    |  |  |  |
| 8. Year of passing H.S/Equivalent                                                                       | 2023                                                                                                    |  |  |  |
| 10.(a) Father's Name *                                                                                  | MRITYUNJOY BARAI                                                                                                    |  |  |  |
| (b) Mother's Name *                                                                                     | SABITA BARAI                                                                                                    |  |  |  |
| (c) Annual Family Income (in Rs.) *                                                                     | 60000.00                                                                                                    |  |  |  |
| (d) Guardian's Name*                                                                                    | SABITA BARAI                                                                                                    |  |  |  |
| 11. (a) Permanent Address of the Candidate <sup>®</sup>                                                 | VILL- SAMAPUR, P.OOHEKUA, P.SSUTAMATA, DIST PURBA<br>HEDINIPUR. SAMAPUR, WEST BENGAL, INDIA 721658                                                                                                    |  |  |  |
| (b) State of Domicile :*                                                                                | West Bengal                                                                                                    |  |  |  |
| (c) Pin :*                                                                                              | 700111                                                                                                    |  |  |  |

# STEP-21:

NEXT CLICK ON "SUBMIT REGISTRATION" BUTTON. OPEN THE BELOW SCREEN:

CLICK ON "DOWNLOAD RECEIPT" BUTTTON AND DOWNLOAD THE RECEIPT.

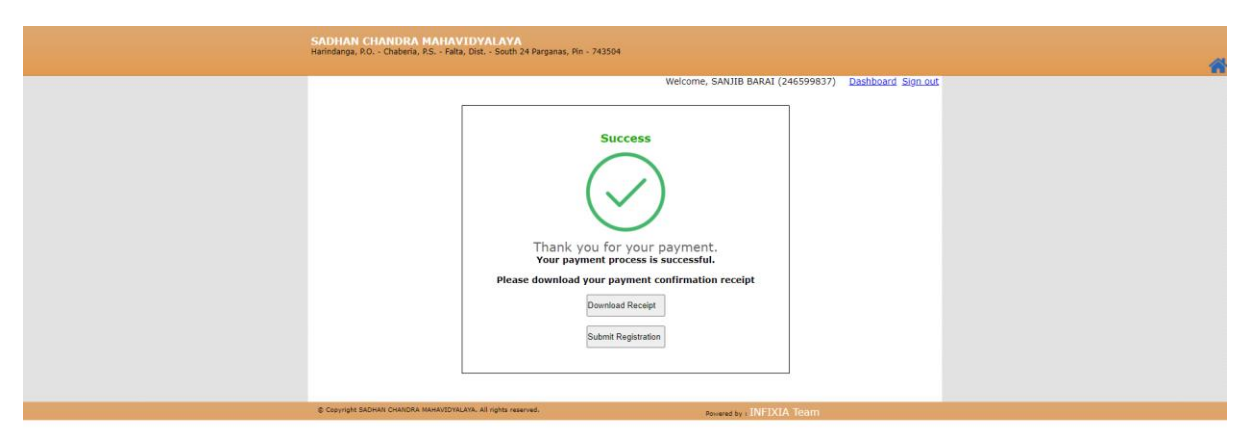

STEP-20:

#### STEP-22:

| Suys                                |      |
|-------------------------------------|------|
| Your CU registration is successful. |      |
|                                     |      |
|                                     | ( ок |
|                                     |      |

#### CLICK ON "OK".

#### STEP-23:

| SADHAN CHANDRA MAHAVIDYALAYA<br>Harindanga, R.O Chaberia, P.S Falta, Dist South 24 Parganas, Pin - 743504 |  |
|----------------------------------------------------------------------------------------------------|--|
| Welcome, SANJIB BARAI (246599837) Dashboard Sign ou                                                       |  |
| Dashboard                                                                                                 |  |
| New C.U Registration Form Fill In 🐡                                                                       |  |
| Print C.U Registration Form                                                                               |  |
| View Documents List                                                                                       |  |
| Download Payment Receipt                                                                                  |  |
|                                                                                                    |  |
|                                                                                                    |  |
|                                                                                                    |  |
|                                                                                                    |  |
| © Copyright SADHAN CHANDRA MAHAUDHALANA, AI rights inserined. Reviewed by I TINEDUA Tearn                 |  |

CLICK ON "PRINT C.U REGISTRATION FORM" LINK. DOWNLOAD AND PRINT IT.

NOW THE PROCESS HAS BEEN COMPLETED SUCESSFULLY. NOW PRINT YOUR CU REGISTRATION FORM AND CU CONFIRMATION RECEIPT AND KEEP AT YOURSELF FOR FURTHER USE.

ALSO CHECK COLLEGE WEBSITE REGULARY FOR FURTHER UPDATE.